# How to register repeater and firmware update over air.

## **Register repeater**

- Login to base.
  Select page "Repeaters"
  Select "Add Repeater"

| SME VoIP    | ×                                                                       | _ Ο Σ    | x |
|-------------|-------------------------------------------------------------------------|----------|---|
| ← → C ③1    | 92.168.10.70/Repeaters.html                                             | <u>ک</u> | 2 |
|             | SME VoIP                                                                |          | ^ |
| Home/Status | Repeaters                                                               |          |   |
| Extensions  | Add Papaster                                                            |          |   |
| Servers     |                                                                         |          |   |
| Network     | Refresh                                                                 |          |   |
| Management  | Idx RPN IPEI DECT sync source DECT sync mode State FW Info FWU Progress |          |   |

4. Select "DECT Sync mode"

Manually: Local Automatical: Chaining Automatical: User controlled by manually assign "Repeater RPN" and "DECT sync source RPN" Repeater controlled by auto detects best base signal and auto assign RPN. Base controlled by auto detects best base or repeater signal and auto assign RPN.

| SME VoIP        | ×                                                     |          |
|-----------------|-------------------------------------------------------|----------|
| ← → C ③1        | 92.168.10.70/EditRepeater.html?id=0&new=1             | 公 🔧      |
|                 | SME VoIP                                              | <u>^</u> |
| Home/Status     | Repeaters                                             | =        |
| Extensions      | DECT sync mode: Local Automatical Save                |          |
| Servers         | Manually<br>Local Automatical<br>Chaining Automatical |          |
| Network         |                                                       |          |
| Firmware Update |                                                       |          |
| Time            |                                                       |          |
| <               |                                                       | >        |

## Manually mode

| SME VoIP    | × +                                          |              |
|-------------|----------------------------------------------|--------------|
| ← → C ()    | <b>192.168.10.70</b> /EditRepeater.html?id=0 | \$ <b>\$</b> |
|             | SME VoIP                                     |              |
| Home/Status | Repeaters                                    |              |
| Extensions  | DECT sync mode: Manually Save                |              |
| Servers     | RPN DECT sync source                         |              |
| Network     | RPN01 V RPN00 V                              |              |
| Management  |                                              | >            |

## Select "RPN"

#### SINGLE CELL SYSTEM:

The base has always RPN00, first repeater will then be RPN01, second repeater RPN02 and third RPN03 (3 repeaters maximum per base)

#### MULTI CELL SYSTEM:

Bases are increment by 2<sup>2</sup> in hex, means first base RPN00 second base RPN04 etc., in between RPN01, 02, 03 addressed for repeaters at Primary base and 05, 06, 07 addressed for Secondary base (3 repeaters maximum per base)

### Select "DECT sync source"

What base or repeater the repeater has to be synchronize on.

#### Example of 2 bases in chain and 2 repeater chains.

3 repeaters chained at Primary base.

Repeater1 Repeater2 Repeater3 RPN DECT sync source RPN RPN DECT sync source DECT sync source RPN01 🔽 RPN00 ¥ RPN02 🔽 RPN01 RPN03 🔽 RPN02 ¥ V

3 repeaters chained at Secondary base.

| R | lepeater4 |                  | F | Repeater5 |                  | ] | Repeater6 |                  |
|---|-----------|------------------|---|-----------|------------------|---|-----------|------------------|
|   | RPN       | DECT sync source |   | RPN       | DECT sync source |   | RPN       | DECT sync source |
|   | RPN05 💌   | RPN04            |   | RPN06 💌   | RPN05            |   | RPN07 💌   | RPN06            |

| Idx      | RPN | IPEI           | DECT sync source | DECT sync mode | State | FW Info | FWU Progress |
|----------|-----|----------------|------------------|----------------|-------|---------|--------------|
| <u>0</u> |     | FF:FF:FF:FF:FF | RPNOO            | Manually       |       |         |              |
| 1        |     | FF:FF:FF:FF:FF | RPN01            | Manually       |       |         |              |
| 2        |     | FF:FF:FF:FF:FF | RPN02            | Manually       |       |         |              |
| 3        |     | FF:FF:FF:FF:FF | RPN04            | Manually       |       |         |              |
| 4        |     | FF:FF:FF:FF:FF | RPN05            | Manually       |       |         |              |
| 5        |     | FF:FF:FF:FF:FF | RPN06            | Manually       |       |         |              |

To edit repeater mode - select index.

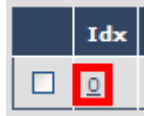

## **Local Automatical**

| Repeater        |                   |          |      |   |
|-----------------|-------------------|----------|------|---|
| DECT sync mode: | Local Automatical | <b>~</b> | Save | ) |

Repeater controlled by auto detects best base signal and auto assign RPN. Repeater on base only, repeater on repeater (chain) not supported. Repeater RPN dynamic assigned in base RPN range.

## **Chaining Automatical**

| Repeater        |                      |   |      |
|-----------------|----------------------|---|------|
| DECT sync mode: | Chaining Automatical | ~ | Save |

Base controlled by auto detects best base or repeater signal and auto assign RPN. Repeater on base or repeater, repeater on repeater (chain) supported. Repeater RPN static assigned from base.

- 5. Check "Idx 0"
- 6. Select link "Register Repeater(s)"
- (Base open 5 minutes for repeater registration)

|                                                                                                    | Idx | RPN   | IPEI           | DECT sync source | DECT sync mode    | State | FW Info | FWU Progress |
|----------------------------------------------------------------------------------------------------|-----|-------|----------------|------------------|-------------------|-------|---------|--------------|
|                                                                                                    | Q   | RPN01 | FF:FF:FF:FF:FF | RPN00 (-∞dBm)    | Local Automatical |       |         |              |
| Check All / Uncheck All<br>With selected: Delete Repeater(s), Register Repeater(s) Deregister Repeater(s) |     |       |                |                  |                   |       |         |              |

7. Power on repeater placed near base.(default registration mode if production unit)LED green double flash:Registration mode - if not then press reset button for 4 seconds.LED green steady:Within a minute the repeater should be registered successful.LED red steady:Registration timeout, press reset button 4 sec. or power cycle repeater.

To see Repeater signal strength in handset enable "Site survey mode" via hidden menu. Press key: [MENU] \*7378423\*

Handset scans and list from left the RPN of base and repeater, below RPN is signal strength in -dbm.

#### Successful registration.

|  | Idx      | RPN   | IPEI           | DECT sync source | DECT sync mode    | State         | FW Info | FWU Progress |
|--|----------|-------|----------------|------------------|-------------------|---------------|---------|--------------|
|  | <u>0</u> | RPN01 | 00:5A:D8:5E:40 | RPN00 (-30dBm)   | Local Automatical | Present@RPN00 | 15      | Complete     |

## Firmware update (FWU) Repeater

- 1. TFTP firmware server, create directory "DECT4024" at same root as "Beatus" directory.
- Copy Repeater firmware "DECT4024\_Vxxxx.fwu" to directory "DECT4024" 2.

| ि        | ftp://10.1.24.101/EwuPath/ |
|----------|----------------------------|
| <u> </u> | rep://io.i.24.ioi/rwurdui/ |

| ······································ |                 |                  |
|----------------------------------------|-----------------|------------------|
| Name 🔺                                 | Size Type       | Modified         |
| Beatus                                 | File Folder     | 16/01/2012 16:26 |
| - 🛅 DECT4024                           | File Folder     | 06/01/2012 13:48 |
| Name 🔻                                 | Size Type       | Modified         |
| 🗔 DECT4024_v0010.fwu                   | 167 KB FWU File | 06/01/2012 13:47 |

- 3. Select page "Firmware Update"
- 4. Set "Firmware update server address" and "Firmware path" according to TFTP server installation.
- Type "DECT4024" firmware version.
  Press "Save"

|                     | SME VoIP                          |                       |  |  |  |
|---------------------|-----------------------------------|-----------------------|--|--|--|
| Home/Status         | Firmware Update Settings          |                       |  |  |  |
| Extensions          |                                   | addresses 10.1.24.101 |  |  |  |
| Servers             | Firmware path:                    | /FwuPath              |  |  |  |
| Network             |                                   |                       |  |  |  |
| Management          | <b>Type</b><br>UXP1240H HW ver 00 | Required Version      |  |  |  |
| Firmware Update     | UXP1240H                          | 0                     |  |  |  |
| Time                | 8630                              | 0                     |  |  |  |
| Count <del>ry</del> | DECT4024                          | 15                    |  |  |  |
| Web Security        | UXP1240H                          | 0                     |  |  |  |
| Central Directory   |                                   |                       |  |  |  |

- 7. Select page "Repeaters"
- Select "Refresh" 8.

(Update FWU progress and FW Info)

| Defendel.      |  |
|----------------|--|
| <u>Retresn</u> |  |

| Idx      | RPN   | IPEI           | DECT sync source | DECT sync mode    | State         | FW Info | FWU Progress |
|----------|-------|----------------|------------------|-------------------|---------------|---------|--------------|
| <u>0</u> | RPN01 | 00:5A:D8:5E:40 | RPN00 (-26dBm)   | Local Automatical | Present@RPN00 | 14      | 43%          |

After approx. 15 minutes FWU reached 100% and repeater reboots in new firmware version with progress complete.

| Idx      | RPN   | IPEI           | DECT sync source | DECT sync mode    | State         | FW Info | FWU Progress |
|----------|-------|----------------|------------------|-------------------|---------------|---------|--------------|
| <u>o</u> | RPN01 | 00:5A:D8:5E:40 | RPN00 (-26dBm)   | Local Automatical | Present@RPN00 | 15      | Complete     |